# **CLASS REGISTRATION AT MCC**

STEP-BY-STEP INSTRUCTIONS TO SIGN UP FOR MCC CLASSES

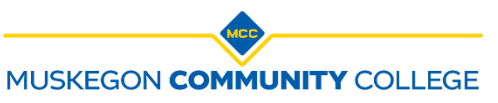

## **BEFORE YOU REGISTER**

If you have not already completed the enrollment process to become a student at MCC, go to **www.muskegoncc.edu/admissions/become-a-student** to view the six easy enrollment steps.

Before registering for classes, students are encouraged to meet with a Counselor for help with choosing a pathway of study and planning courses. Go to <u>www.muskegoncc.edu/departemnts/counseling-advising</u> to schedule an appointment with a Counselor.

# ACCESS STUDENT PLANNING

I. Go to the MCC website <u>(www.muskegoncc.edu)</u> and click "MyMCC" near the top right.

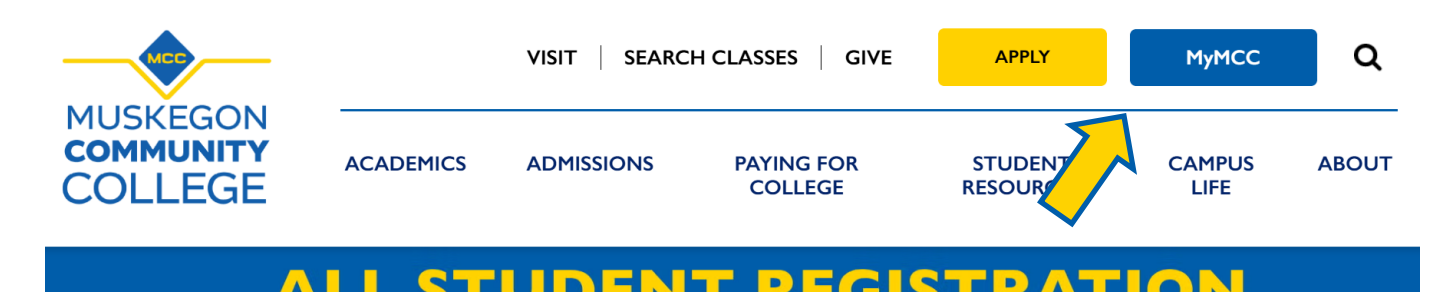

2. After logging in to MyMCC, click the "Self-Service" tab under the essential resources tile (click here for help logging in to MyMCC).

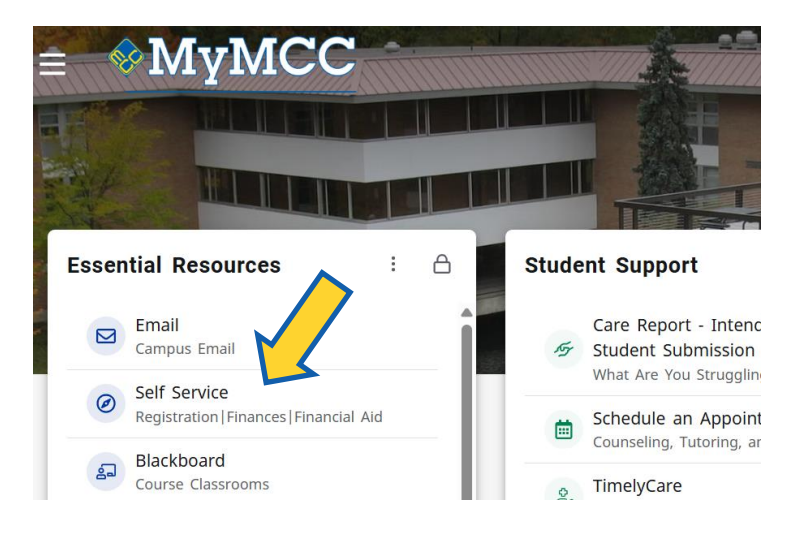

#### 3. Click the "Student Planning" tile on the Self-Service Main Menu page.

Hello, Welcome to Colleague Self-Service! Choose a category to get started.

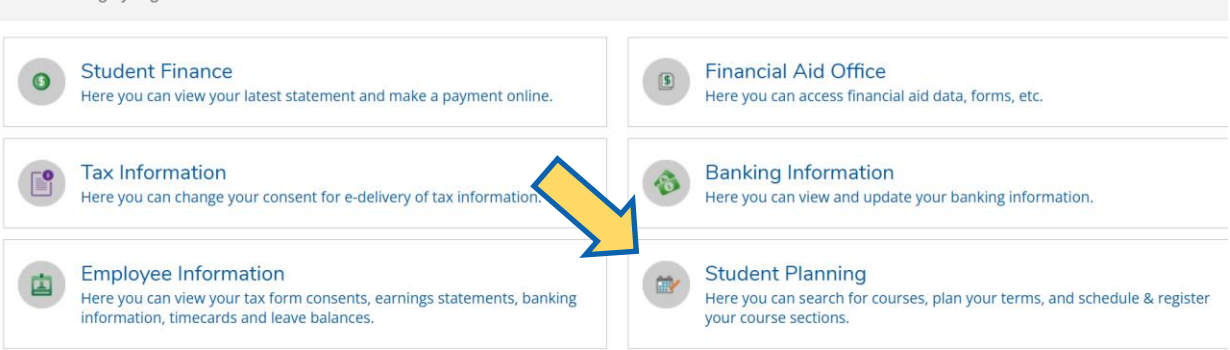

# PLAN YOUR COURSES

4. If your courses have already been planned for the upcoming semester, or to view your progress in your academic program, click Step I.

If your courses have NOT already been planned for the upcoming semester, or if you are not pursuing an academic program at MCC, click Step 2.

| Click here if your                                       | Muskegon Community College                                                                                                    |                                                                                            | 8                                                                                                    | [→ Sign out                             |        |
|----------------------------------------------------------|----------------------------------------------------------------------------------------------------|--------------------------------------------------------------------------------------------|----------------------------------------------------------------------------------------------------|-----------------------------------------|--------|
| courses have not<br>yet been planned<br>for the upcoming | Academics · Student Planning · Planning Overview<br>Steps to Getting Started                                                                                                    | Click here if your courses<br>have already been planned for<br>the upcoming semester OR if |                                                                                                    |                                         |        |
| semester.                                                | Follow these two steps to get started. For help with selecting                                                                                                    | academic program at MCC.                                                                   | Search Jo                                                                                                    | or courses                              |        |
| æ                                                        | View Your Progress in Your Program     Start by reviewing your progress in your a     selecting the courses for your program, cal     online.advising@muskegoncc.edu to sched     Counselor.     Go to Your Academic Progress | ademic program. For help<br>(1/231) 777-0352 or email<br>ule an appointment with a         | Plan & Schedule Your Classes<br>Next, take a look at your plan to see wh<br>register your remaining classes toward<br>Go to Your Plan & Schedule | hat you've accomplish<br>I your degree. | ed and |
| ۲                                                        | Academic Programs                                                                                                    | Cumulative GPA                                                                             | Progress                                                                                                    |                                         |        |
|                                                          | Associate in Science and Arts                                                                                                    | (2.000 required)                                                                           |                                                                                                    |                                         |        |
|                                                          | Personal Enrichment                                                                                                    |                                                                                            |                                                                                                    |                                         |        |

5. After clicking Step I ("View Your Progress in Your Program"), you will be taken to the "My Progress" page where you can view your program requirements and plan specific courses for the upcoming semester.

To add a specific course to your plan, click on the course.

| ≡        | Muskegon Community College                                                     |                                                                                                    |                                        | 8              | 〔→ Sign out     | () Help  |
|----------|--------------------------------------------------------------------------------|----------------------------------------------------------------------------------------------------|----------------------------------------|----------------|-----------------|----------|
| •        | Academics · Student Planning ·                                                 | My Progress                                                                                                    |                                        |                |                 |          |
|          | My Progress                                                                    |                                                                                                    |                                        | Search for     | courses         | ٩        |
| <br>())5 | Associate in Sci<br>(1 of 2 programs)                                          | ience and Arts                                                                                                    | View a New                             | Program        | Load Sample Cou | rse Plan |
|          | At a Glance                                                                    |                                                                                                    |                                        |                |                 | 👌 Print  |
| ۲        | Cumulative GPA:<br>Institution GPA:<br>Degree:                                 | (2.000 required)<br>(0.000 required) (0.000 required)<br>Associate in Science and Arts                                 | Program Completion must be verified by | the Registrar. |                 |          |
| <u>.</u> | Majors:<br>Departments:                                                        | General<br>Registration/Records                                                                                        | Progress                               |                |                 |          |
|          | Catalog:<br>Anticipated Completion Date:                                       | 2019<br>2/5/2022                                                                                                    |                                        |                |                 |          |
| ۲        | Description                                                                    |                                                                                                    | Total Credits                          |                |                 | 4 of 62  |
|          | This degree is for students intending                                          | to transfer more                                                                                                    |                                        |                |                 | 0.400    |
|          | Program Notes<br>Show Program Notes                                            |                                                                                                    | Total Credits from this School         |                |                 | 0 07 30  |
|          | Requirements                                                                   |                                                                                                    |                                        |                |                 |          |
|          | Foundation Skill                                                               |                                                                                                    |                                        |                |                 |          |
|          | Complete the following item. 🛆 (                                               | of 1 Completed. Hide Details                                                                                           |                                        |                |                 |          |
|          | A. Computers                                                                   |                                                                                                    |                                        |                |                 |          |
|          | lick on a specific<br>purse to add the<br>purse to your plan<br>s the upcoming | m level of achievement either by testing<br>s. \Lambda 0 of 1 Completed. <u>Hide Details</u><br>d. <u>Hide Details</u> | g or completing CIS-110 or CIS-120A.   |                |                 |          |
| se       | mester.                                                                        | Course                                                                                                    | Search                                 | Grade          | Term            | Credits  |
|          | ③ Not Started 2                                                                | CIS-110 Computer Conc                                                                                                  | repts                                  |                |                 |          |
|          | Not Started                                                                    | CIS-120A Computer Infor                                                                                                | mation Systems                         |                |                 |          |

#### 6. Click "Add Course to Plan."

| < Back to My Progress |                |                                                                                                    |                                                                                                    |
|-----------------------|----------------|----------------------------------------------------------------------------------------------------|----------------------------------------------------------------------------------------------------|
| Filter Result         | s              | Filters Applied: None                                                                                                    | 1                                                                                                    |
| Subjects              | ~              | CIS-110 Computer Concepts (3 Credits)                                                                                                    | Add Course to Plan                                                                                             |
| COMPUTER INFO         | RMATION        | 3 Cr. Hrs. 3 Contact Hrs. A survey course on computer concepts and applications asso<br>generation of computer technology. In addition, technological trends and the potentia<br>careers and lifestyles are discussed. Computer Concepts also provides hands-on work<br>introduction of commonly used application packages/word processing, electronic spr- | clated with the current<br>il impact computers have o<br>with computers through the<br>eadsheets, presentation |
| Locations             | ~              | graphics; image editing, and internet browsing software within the Windows operating<br>Interested in business applications and the introduction to computer programming sh<br>Introduction to Computer Information Systems.                                                                                                    | gerwironment. Students<br>tould enroll in CIS 120A                                                             |
| Fremont (1)           | n              | Requisites:<br>Prereq: Ready to Succeed - Must be completed prior to taking this course.<br>Offered:<br>Fall and Winter                                                                                                    |                                                                                                    |
| Main Campus-Qu        | iarterline (1) | View Available Sections for CIS-110                                                                                                    |                                                                                                    |

In the drop-down menu next to "Term," select the semester you want to take the course, and then click "Add Course to Plan."

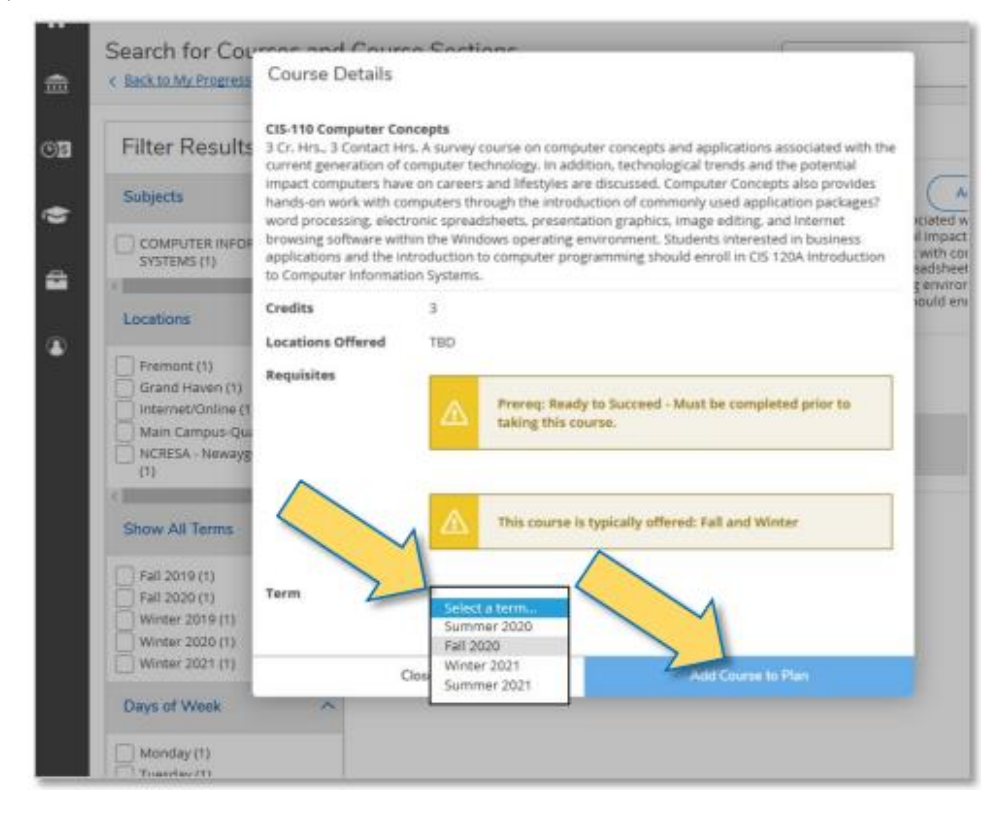

To plan more courses, click "Back to My Progress" at the top.

## **BUILD YOUR SCHEDULE**

7. After choosing your courses, click "Student Planning" from the menu at the top, then click "Plan & Schedule."

| ≣  | Muskegan Com                       | munity College |                                                                                                    | ۵                                                                                                    |                                                                                           | () Help                                    |
|----|------------------------------------|----------------|----------------------------------------------------------------------------------------------------|----------------------------------------------------------------------------------------------------|-------------------------------------------------------------------------------------------|--------------------------------------------|
| ÷  | Academics · Stu                    | dent Planning  | og                                                                                                    |                                                                                                    |                                                                                           |                                            |
| â  | Searcl Plannin<br>< Back to Plan & | ng Overvier    | ourse Sections                                                                                                    | Search for courses                                                                                           |                                                                                           | ٩                                          |
| 03 | Filte Course                       | Catalog        | Filters Applied: None                                                                                                    |                                                                                                    |                                                                                           |                                            |
| •  |                                    | NFORMATION     | CIS-110 Computer Concepts (3 Credit<br>3 Cr. Hrs., 3 Contact Hrs. A survey course on comput<br>generation of computer technology. In addition, tech<br>careers and lifestyles are discussed. Computer Conc           | (S)<br>er concepts and applications as:<br>nological trends and the potent<br>exts also provides hands-on wo | Add Course to<br>octated with the cur<br>tal impact computers the<br>k with computers the | to Plan<br>rent<br>s have on<br>trough the |
| 8  | Locations                          | 2              | Introduction of commonly used application packages<br>graphics, image editing, and internet browsing softw<br>interested in business applications and the introduct<br>Introduction to Computer Information Systems. | s?word processing, electronic sp<br>are within the Windows operation<br>to to computer programming :         | readsheets, present,<br>1g environment, Stu<br>hould enroll in CIS 1                      | ation<br>dents<br>20A                      |

8. On the "Plan and Schedule Your Classes" page, use the arrows near the top-left to navigate to the semester you want to register for.

Click "View available sections" under the course you want to register for, then click on a specific course section to add it to your schedule.

| =                                                                                                    | Muskegon Community College                                                                                                    |                   |       |           | ٩     |               | ( $\rightarrow$ Sign out | () Help   |
|----------------------------------------------------------------------------------------------------|----------------------------------------------------------------------------------------------------|-------------------|-------|-----------|-------|---------------|--------------------------|-----------|
| I. Use the arrows<br>to navigate to the<br>semester you want<br>to register for.                         | cademics - Student Planning - Plan & Schedu<br>Plan and Schedule Your Classe:                                                   | ie<br>S           |       |           | Searc | h for courses |                          | ٩         |
|                                                                                                    | Schedule Timeline Advising P                                                                                                    | etitions & Wai    | lvers | (         |       | Remove Planne | ed Courses               | $\supset$ |
| 2. Click "View available<br>sections" to see a list of<br>course sections available<br>for registration. | Filter Sections  Ianned: 3 Credits Enrolled: 0 Credits Wait                                                                     | listed: 0 Cred    | 📋 Sav | e to iCal |       | 🔒 View        | w/Print Schedule         | $\supset$ |
|                                                                                                    | CIS-110: Computer Concepts X                                                                                                    | 8am<br>9am        | Sun N | fon Tue   | Wed   | Thu           | Fri                      | Sat       |
|                                                                                                    | This section has a waitlist                                                                                                    | 10am<br>11am      |       |           |       |               |                          |           |
| 3. Find the section<br>you want and click on<br>it to add it to your<br>schedule (you're                 | Warlisted : 2<br>Instructor: Johnson, J<br>Time:<br>Dates: 8/24/2020 - 12/11/2020<br>Location: Internet/Online Internet         | 12pm<br>1pm       |       |           |       |               |                          |           |
| NOT yet registered).                                                                                     | ONLINE (Internet)<br>CIS-110-F02 Computer Concepts<br>Seats Available: 9<br>Instructor: TBD                                     | 2pm<br>3pm<br>4pm |       |           |       |               |                          |           |
| 2                                                                                                    | Time: T 6:00 PM - 9:00 PM<br>Dates: 8/25/2020 - 12/8/2020<br>Location: Main Campus-Quarterline<br>Library Info Tech Center 3069 | 5pm               |       |           |       |               |                          |           |

Click "Add Section (Not Yet Registered)" to add the course section to your schedule.

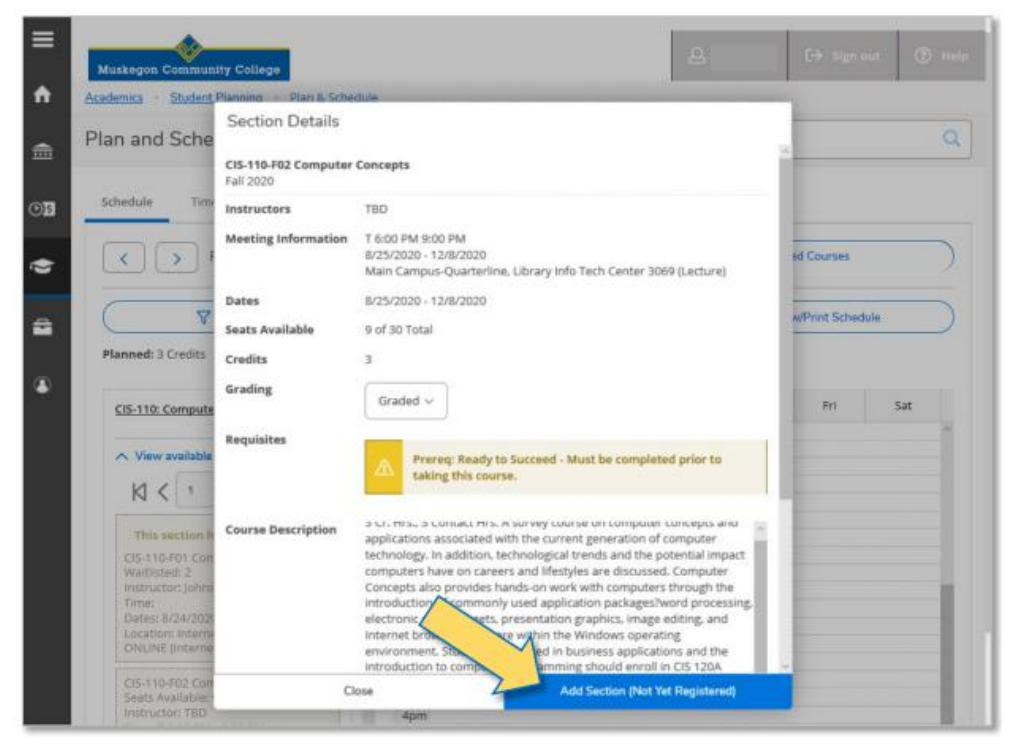

To search and add courses that are not already on your plan, use the search box near the top- right to search for courses. You could search for a course subject (like "English") or for a specific course (like "ENG IO I").

| ≡        | Muskegon Community College                     | A C→ Sign out ⑦ Help   |
|----------|------------------------------------------------|------------------------|
| <b>^</b> | Academics - Student Planning - Plan & Schedule |                        |
| ŧ        | Plan and Schedule Your Classes                 | Search for courses Q   |
| Os       | Schedule Timeline Advising Petitions & Waivers |                        |
| •        | < > Fall 2020 -                                | Remove Planned Courses |

### FINALIZE YOUR REGISTRATION

9. After adding a specific course section to your schedule, click the "Register" button to complete your registration.

| ♠                                          | lan and Schedule Your Classes                                   |              |        |                |                      | Search       | for courses |               | (           | ۹  |
|--------------------------------------------|-----------------------------------------------------------------|--------------|--------|----------------|----------------------|--------------|-------------|---------------|-------------|----|
| <b></b>                                    | Schedule Timeline Advising Per                                  | titions & Wa | alvers |                |                      |              |             |               |             |    |
| E                                          | <ul> <li>Fall 2020</li></ul>                                    |              |        |                | Ren                  | nove Planned | Courses     | Regis         | ter for All |    |
| Ġ                                          | Filter Sections                                                 |              | Ċ      | ) Save to iCal |                      |              | 🔒 Vie       | w/Print Sched | lule        | )  |
| <b>a</b>                                   | Planned: 3 Credits Enrolled: 0 Credits Waitli                   | sted: 0 Cre  | dits   |                |                      |              |             |               |             |    |
| -                                          | CIS-110-F02: Computer Concepts ×                                |              | Sun    | Mon            | Tue                  | Wed          | Thu         | Fri           | Sat         |    |
| ۲                                          | ✓ Planned, but not yet registered                               | 11am         |        |                |                      |              |             |               |             |    |
| You MUST click the<br>"Register" button to | Credits: 3 Credits<br>Grading: Graded                           | 12pm         |        |                |                      |              |             |               |             |    |
| registration.                              | Instructor: TBD<br>8/25/2020 to 12/8/2020<br>Seate Available: 0 | 1pm          |        |                |                      |              |             |               |             |    |
|                                            | Meeting Information                                             | 2pm          |        |                |                      |              |             |               |             |    |
|                                            | Register                                                        | 3pm          |        |                |                      |              |             |               |             |    |
|                                            | View available sections                                         | 4pm          |        |                |                      |              |             |               | _           | į. |
|                                            |                                                                 | 5pm          |        |                |                      |              |             |               |             |    |
|                                            |                                                                 | 6pm          |        |                | <u>CIS-110-F82</u> X |              |             |               |             |    |
|                                            |                                                                 | 7pm          |        |                |                      |              |             |               |             |    |
|                                            |                                                                 | 8pm          |        |                |                      |              |             |               |             |    |
|                                            |                                                                 |              |        |                |                      |              |             |               |             |    |

#### 10. Click "View/Print Schedule" near the top to confirm your registration is complete.

| ń   | Plan and Schedule Your Classes                               | Search for courses Q             |
|-----|--------------------------------------------------------------|----------------------------------|
| Ē   | Schedule Timeline Advising Petitions & Waivers               |                                  |
| ©)s | < > Fall 2020 - Remove                                       | Planned Courses Register for All |
| ۲   | Filter Sections                                              | View/Print Schedule              |
|     | Planned: 3 Credits Enrolled: 0 Credits Waitlisted: 0 Credits |                                  |

If you successfully registered for a course section, your schedule will say "Registered, but not started" (if the class has not yet started).

If you did NOT successfully complete your registration, your schedule will say "Planned, but not yet registered."

|                               |                                   | Aaron Richman (0273)                         | 249)                           |                              |
|-------------------------------|-----------------------------------|----------------------------------------------|--------------------------------|------------------------------|
| Fall 2020<br>Schedule Details |                                   |                                              | Planned: 0 Credits Enro        | olled: 3 Credits Waitlisted: |
| Status                        | Course Title                      | Time                                         | Location                       | Instructor                   |
| Registered, but not started   | CIS-110-F02: Computer<br>Concepts | T 6:00 PM - 9:00 PM<br>8/25/2020 - 12/8/2020 | Library Info Tech Center, 3069 | TBD                          |

## **NEED MORE HELP?**

For any help with class registration or using Student Planning, contact the Registrar's Office by email at **registration@muskegoncc.edu** or by phone at **(231) 773-9131**.

For a step-by-step registration video tutorial, visit <u>www.muskegoncc.edu/registration</u> and click the link under "How to Register"